# Troubleshooting Guide for Fitel fusion splicers

S179 • NJ001

•

•

•

- S178 EZ-Terminator
  - S153 S124M12
  - S123 S123M12

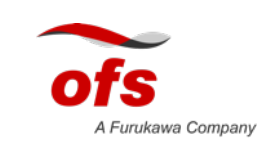

# Contact

#### Customer service: <u>866-452-9516</u>

- Create an RMA
- Ordering
- General inquiry

#### Repair and troubleshooting

- Toll Free: 1-866-452-9516
- After Hours: 1-877-416-9788
- <u>SplicerRepair@ofsoptics.com</u>

#### SALES REPRESENTATIVES

#### DARRIN NEWMAN (EAST)

DNEWMAN@OFSOPTICS.COM

#### JOHN LOPEZ (WEST)

<u>JLOPEZ@OFSOPTICS.COM</u>

#### STEVE SCUDDER (CENTRAL)

<u>SSCUDDER@OFSOPTICS.COM</u>

#### JOHN BAKER (CANADA/SOUTH AMERICA)

JBAKER@OFSOPTICS.COM

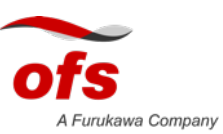

#### For supporting videos and content please visit our website

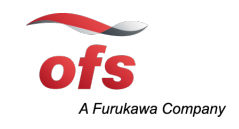

#### www.ofsoptics.com/capabilities/fusion-splicers/

- Splicers, tools and accessories
- Data sheets, user instructions, operational guides
- Fusion Splicer applications and software
- Instructional Videos
- Technical support contact information
- RMA creation

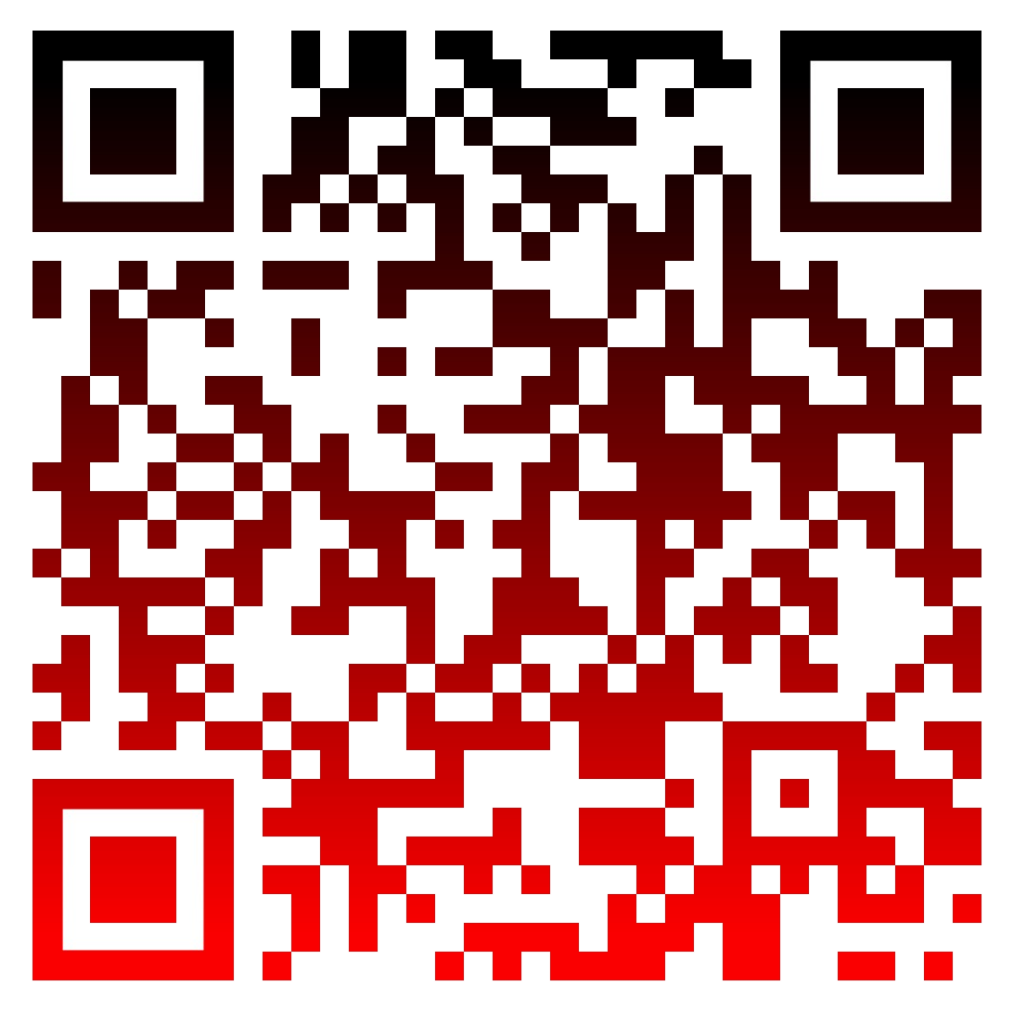

# **RMA process**

- 1. Contact customer service (866-452-9516) or fill out a form on our webpage <u>here</u>.
- Send a copy of the "Repair Request Form" with all equipment that needs to be repaired. Please ship the equipment to: OFS Attn: Tom Stafford/Andrew Degidio Room G020

Attn: Tom Stafford/Andrew Degidio Room G020 2000 N.E. Expressway Norcross, GA 30071

- 3. A notification will be sent out once the equipment is received by the repair department.
- 4. Equipment will typically be evaluated within 7-10 business days
- 5. A "closed ready for payment" email will be sent out. Please fill out the payment authorization form and return to customer service.
- 6. The equipment will be repaired and shipped back via FedEx ground

# **Table of contents**

Maintenance items Instructional videos Battery not charging High estimated loss High real loss (tested) Splicing defects Overrun error Machine shutting down

<u>VISUAL ERROR</u> ALIGN ERROR

**CORE MISMATCH** 

**EXCESSIVE ARC CURRENT** 

**SPLICING DEFECTS** 

PROTECTION SLEEVE STICKING

HEATER NOT WORKING

**SOFTWARE** 

BATTERY BACKUP DIED
WHEN TO DO ARC CALIBRATION
HOW TO DO ARC CALIBRATION
CLEANING V-GROOVES
CLEANING CAMERA LENSES
CHECKING ARC BASE POSITION
COMMON PART NUMBERS

FIBER SETTING OR LOADING

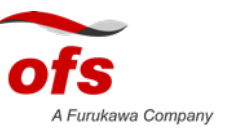

## **Maintenance Items**

Arc calibration each day before splicing

Clean electrodes every 300 splices

Replace electrodes every 5,000 splices

Rotate blade every 2000 cleaves or 1000 arcs for single fusion splice and every 150 cleaves or 75 arcs for mass fusion splice

Inspect fusion splicer daily

Inspect cleaver daily

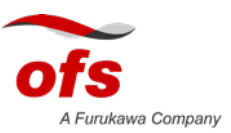

# Instructional Videos

https://www.ofsoptics.com/capabilities/fusion-splicers/#maintenance

- Ninja maintenance
- Splicing with Fitel ninja
- Fitel S179 operation
- Fitel S179 maintenance
- How to splice with Fitel S178
- Fitel S326 cleaver maintenance
- Ninja easy on-site cleaning

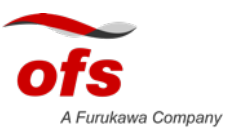

# **Batteries not charging**

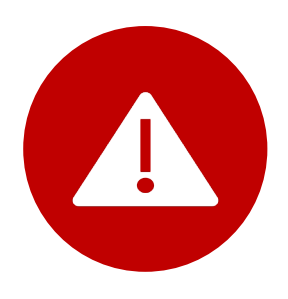

PLEASE CHECK POWER SUPPLY IS CORRECT, PLUGGED IN AND FUNCTIONING. REPLACE IF FAULTY

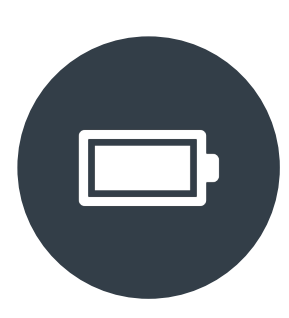

S178/S153/S123 V1 MACHINES DO NOT INTERNALLY CHARGE THE BATTERIES. A S958 BATTERY CHARGER IS REQUIRED

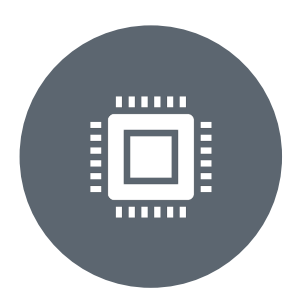

S178/S153/S123 V2 MACHINES THE MACHINE MUST BE PLUGGED IN AND TURNED ON TO CHARGE BATTERIES

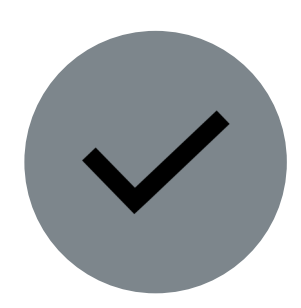

S179/S124/NJ001/EZ-TERM ENSURE MACHINE IS PLUGGED IN

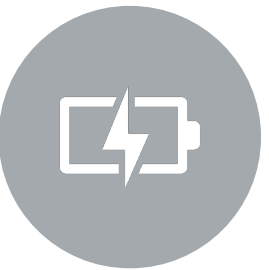

IF BATTERIES DO NOT CHARGE, THEY MUST BE REPLACED

A Furukawa Company

**Your Optical Fiber Solutions Partner**<sup>®</sup> All Rights Reserved, Copyright © OFS Fitel, LLC 2020

# **High loss-Estimated**

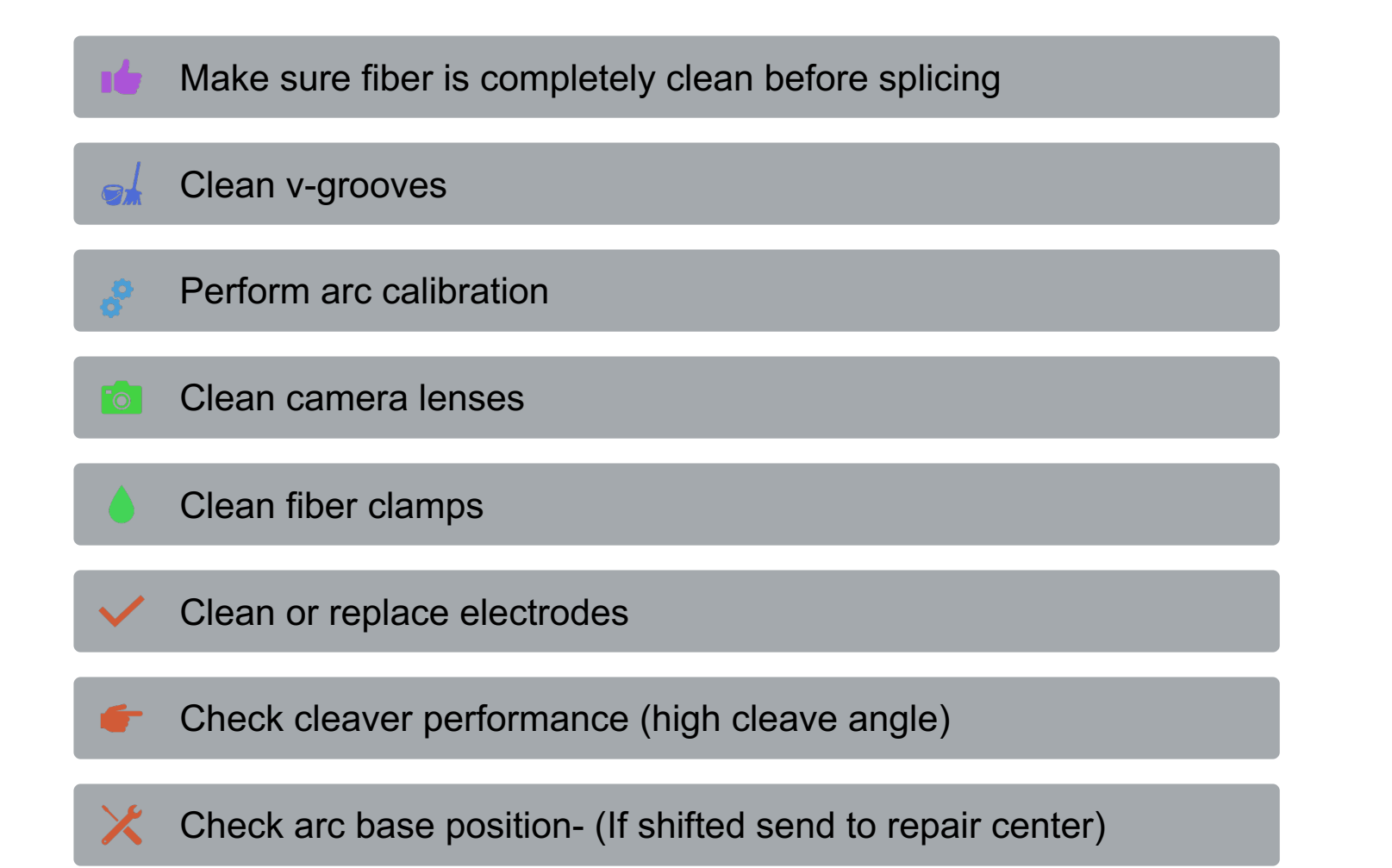

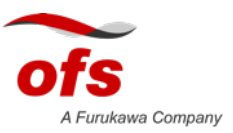

# **High Loss-Measured**

Make sure fiber is completely clean before splicing

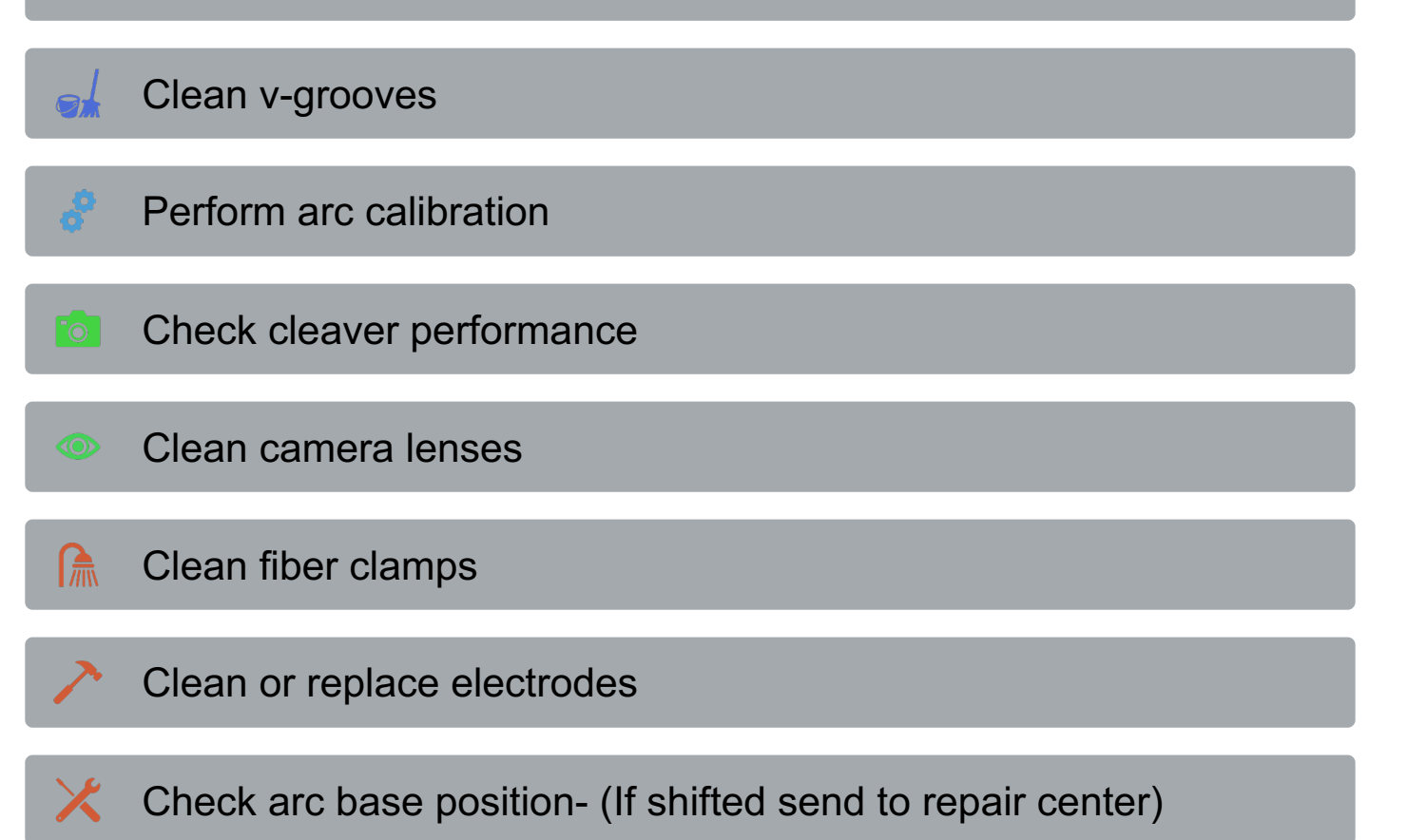

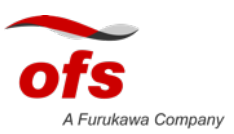

# **Splicing defects**

- Make sure fiber is completely clean before splicing
- If using a fan out kit or loose tube fiber, the 900um coating may be slipping over the top of the 250um fiber. A loose tube holder may need to be used
- Clean v-grooves
- Perform arc calibration
- Clean camera lenses
- Clean fiber clamps
- ✓ Clean or replace electrodes
- Check cleaver performance
- Check Arc base position

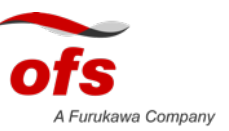

### **Overrun error**

Check fiber position and that fiber is not broken

If using 900um coated fiber, make sure 250um coating is removed and is not hitting v-groove

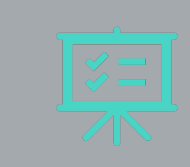

If using a fan out kit or loose tube fiber, the 900um coating may be slipping over the top of the 250um fiber. A loose tube holder may need to be used

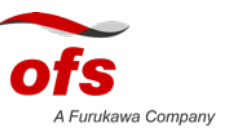

# Machine Shutting down

Check AC adapter cord. If broken, replace

Check battery levels. If the batteries will not charge (S17X series V1 machines do not charge), if broken, replace

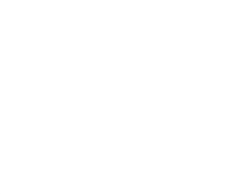

In extreme temperatures, the machine may shut down for safety.

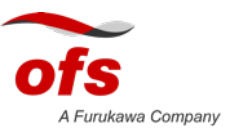

# **Visual Error**

Make sure correct Splicing program is selected

Make sure fiber is completely clean before splicing

If using 900um coated fiber, make sure 250um coating is removed and is not hitting the v-groove

Check/clean camera lenses

Clean v-grooves

Clean fiber clamps

Perform arc check

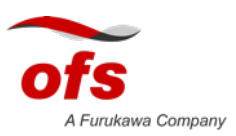

**Your Optical Fiber Solutions Partner**<sup>®</sup> All Rights Reserved, Copyright © OFS Fitel, LLC 2020

#### Alignerror

Check fiber position

Clean v-grooves

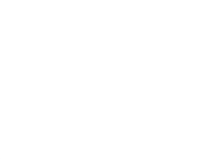

If using 900um coated fiber, make sure 250um coating is removed and is not hitting the v-groove

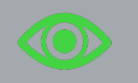

Clean camera lenses

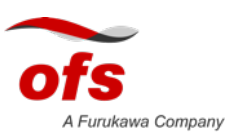

# **Core mismatch**

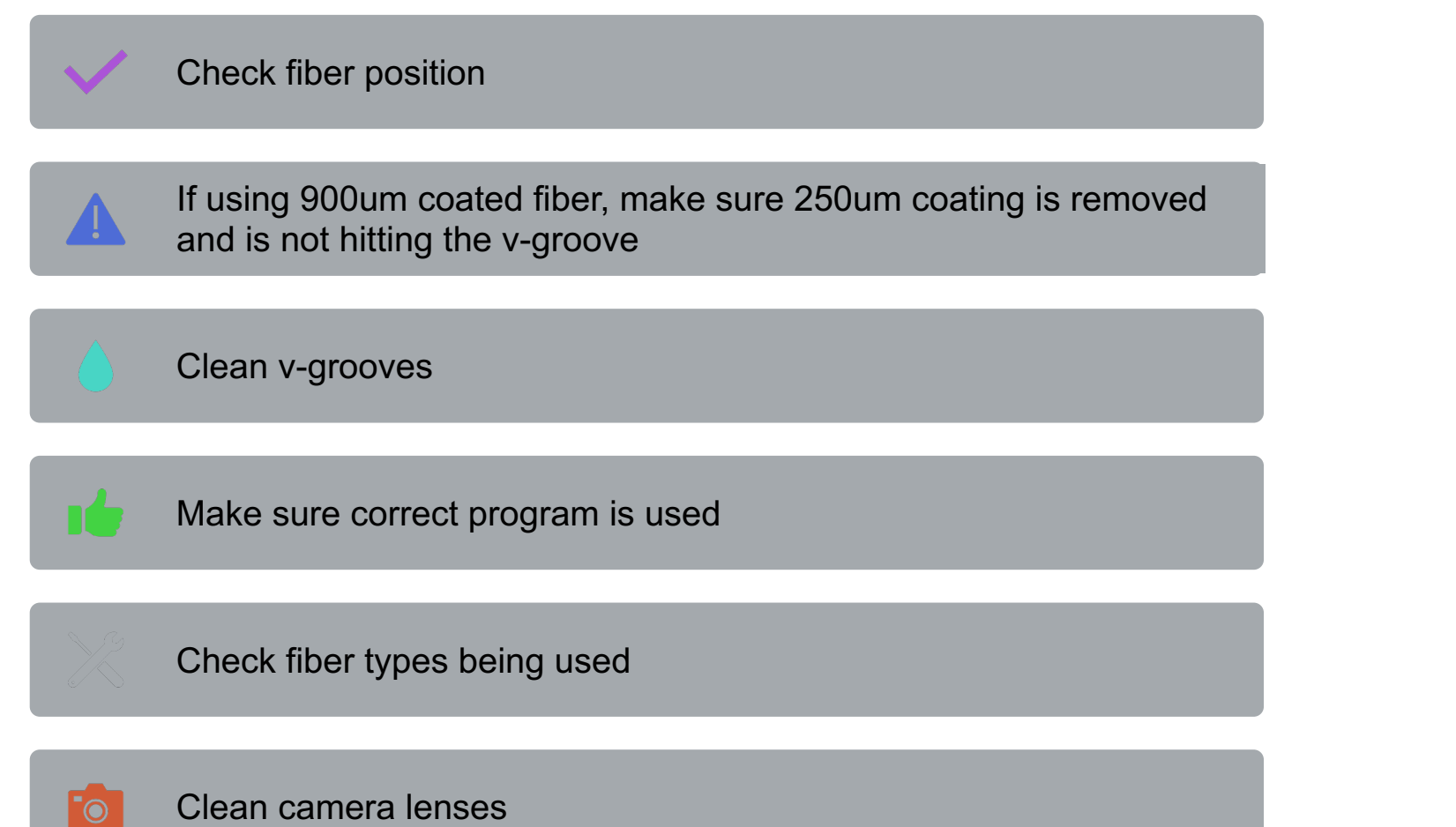

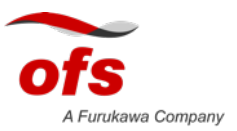

**Your Optical Fiber Solutions Partner**<sup>®</sup> All Rights Reserved, Copyright © OFS Fitel, LLC 2020

# **Excessive Arc Current**

Make sure to use only SM fiber to perform arc checks

Make sure both electrodes are tightened down

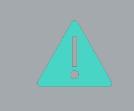

If using 900um coated fiber, make sure 250um coating is removed and is not hitting the v-groove

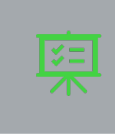

If using a fan out kit or loose tube fiber, the 900um coating may be slipping over the top of the 250um fiber. A loose tube holder may need to be used

Clean or replace electrodes

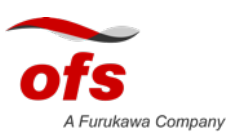

# **Protection sleeve sticking**

Make sure correct program is selected

Clean heater element

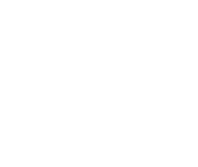

Use heater adjustment tool under: Settings -> Tools and select the Shrink Sleeve Adjustment tool to optimize the heating conditions

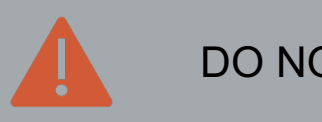

DO NOT SPRAY WITH OIL

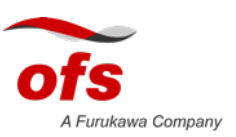

# Heater not working

Check program

Use heater adjustment tool under: Settings -> Tools and select the Shrink Sleeve Adjustment tool.

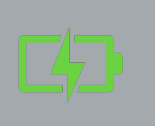

If following a backup battery failure/drop the unit may need service by service center.

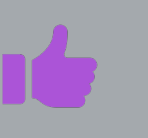

Make sure the battery capacity is not too low (<20%).

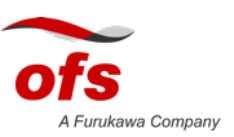

## Backup battery died (S178/S153/S123/S123M12

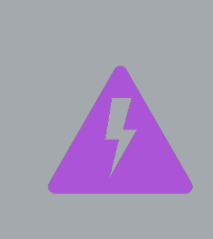

Select the correct heater/splice programs and test. If all is working re-charge the backup battery by plugging the machine into AC power and leaving the machine on for 8-10 hours

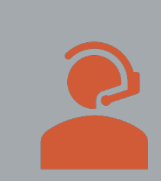

If heater does not work, call service center

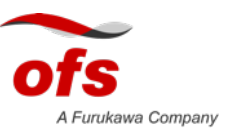

# Fiber Setting or Loading Error

Explanation:

Splicer is viewing fibers are too close or laying across the center of the screen.

Common error using fixed holders and laying fiber too far across the v-grooves

Make sure fiber is not placed too far across v-grooves

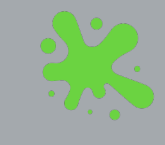

Verify broken fiber is not lying on splicer camera lenses.

Check cleaver is working properly

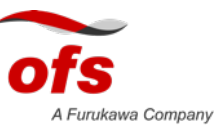

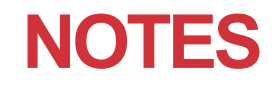

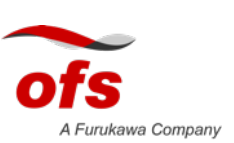

# Arc Calibration-When do I need to calibrate?

Each day before splicing begins

After cleaning electrodes

After replacing electrodes

After a change of location or a major temperature change during the day.

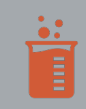

After cleaning the v-grooves

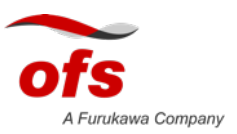

# How to do a proper arc calibration

Perform arc checks with Single mode fiber Until GOOD (for both single and mass fusion splicers)

Fiber must be prepared (stripped, cleaned cleaved) before arc check

Only use Single-mode fiber to perform arc checks

After each arc check fiber must be re-prepared

1111 1111

May need to be performed again later in the day if temperature/humidity changes

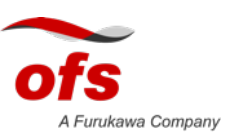

# How do I clean v-grooves?

light brush or toothbrush

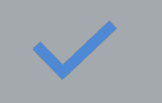

Use a cotton swab with 99% ethanol alcohol

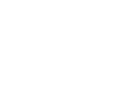

Use clean, prepared fiber and run it through the v-groove at a 45 degree angle

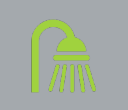

Soak v-grooves in ethanol alcohol bath overnight (S124/S179)

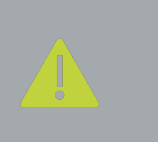

DO NOT USE ANY SHARP METAL OBJECTS (KNIFE/ELECTRODES ETC) TO CLEAN, THIS WILL PERMANANTLY DAMAGE THE V-GROOVES

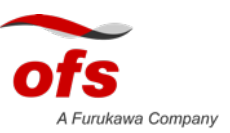

# **Cleaning Camera lenses**

Clean only if needed

Remove fiber debris

Inspect weekly for signs of damage or buildup of dust/dirt

ź.

When cleaning, use only ethanol alcohol and a cotton swab or 50% Windex and water solution or lens cleaners

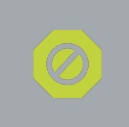

DO NOT USE FIBER PREP FLUID OR UNAPPROVED CLEANERS

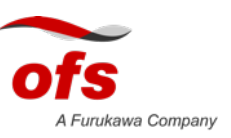

# **Common Part Numbers**

- for S178/S153/S123:
  - Electrodes: S969
  - Batteries: S943D
  - Battery charger: S958
  - Heater cover v1: S178XA1165A
  - Heater cover v2: S178XA2035B
- For S179/S124/Nj001/EZ-Term
  - Electrodes: Elr-01
  - NJ001 battery: S946
  - S179 Battery: S947B

- SPLICER ACCESSORIES
- <u>SPLICER CONSUMABLES</u>
- SPLICE ON CONNECTORS

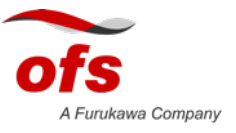

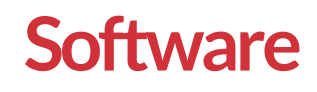

https://www.ofsoptics.com/fitel-fusion-splicer-downloads/

#### \*\*NOTE\*\* DOWNLOAD DRIVERS FILE FIRST

- Splicer Data Explorer NJ001/EZ-Term/S123/S153/S178
- Splicer Data Explorer 2- S124/S179
- SMARTFUSE X- NJ001/EZ-Term/S123/S153/S178/S179/S183/S184
- Ninja updater- NJ001
- Fitel Smart APP for IOS and Android- S124/S179

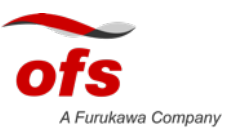